## **Redimensionner des images par lot**

Vous pouvez avoir besoin de redimensionner un certain nombre d'images. Photofiltre permet de le faire très rapidement.

PhotoFiltre 7

## Dans Photofiltre, allez dans **Outils** puis **Automatisation**

L'onglet Fichier est sélectionné.

Choisissez le dossier dans lequel les photos sont à modifier (**dossier source**) et aussi le dossier qui réceptionnera les photos transformées (**dossier d'export**). Si besoin, créez le.

| less second second second second second second second second second second second second second second second s |         |                             |       |
|----------------------------------------------------------------------------------------------------|---------|-----------------------------|-------|
| images :                                                                                                    | -       | C:\Users\                   | 90    |
| Complete L. Mills                                                                                               |         | citoscis (                  | 1 140 |
| Contraction, 1973)<br>Citation, (1976)                                                                          |         | Format source .             |       |
| ( damaan geg)                                                                                                   |         | Images les plus courantes V |       |
| Events, parge: (007) grg                                                                                        |         |                             |       |
| Eriam (ang)                                                                                                    |         | Sélection personnalisée     |       |
| Journal 11 Lanes                                                                                                | •       |                             |       |
| Dossier d'export :                                                                                              |         | Format d'export :           |       |
| C:\\gfrael/OneOrioel/Burnel/A                                                                                   | ladim 🔁 | JPEG (*.jpg)                | ~     |
| Séguence                                                                                                    |         |                             |       |
|                                                                                                    |         |                             |       |

 $\Rightarrow$   $\Gamma^{\pm}$   $\Omega^{\pm}$ 

Ctrl+F

🐎 Automatisation...

Fichier Edition Image Calque Sélection Réglage Filtre Affichage Outils Fenétre ?

×, •, •, r, r, s, s, 🔺

Puis allez sur l'onglet **Image**.

C'est ici que vous modifiez vos images, soit en pixels, soit en pourcentage.

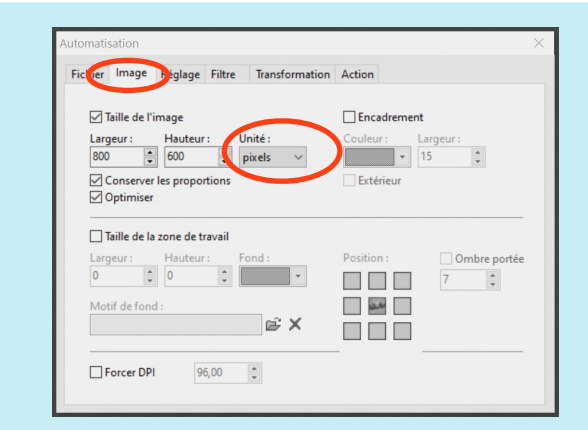

Ensuite allez sur l'onglet Action.

Si les changements vous conviennent, cliquez sur **OK**. Vos photos modifiées se trouvent dans le **dossier d'export** que vous avez défini.

| Dos<br>- 9 i                                        | sier sourc                                                                                            | e : C:\Users\                                                                | for al Day                 |            |                        |   |   |
|-----------------------------------------------------|----------------------------------------------------------------------------------------------------|------------------------------------------------------------------------------|----------------------------|------------|------------------------|---|---|
| Dos<br>- Fo<br>- Co<br>Taill<br>- 80<br>- Co<br>- O | images<br>sier d'exp<br>ormat d'ex<br>ompressio<br>ompressio<br>0 x 600 pi<br>onserver li<br>ptimiser | iort : C:\User:<br>port : JPEG (<br>n : 90<br>ige :<br>xels<br>es proportior | s\gfrae\Oo<br>*.jpg)<br>ns | wnloads\Ja | llognes<br>ureau∖Redir | n | ~ |
|                                                     |                                                                                                    |                                                                              |                            |            |                        |   | ~ |